## 電子申請による予約申込み方法

## (画像はスマートフォンのもの。パソコンでも同じ)

都立広尾高等学校で利用する電子申請はLoGoフォームというサイトになりました。

①予約が開始されたら指定された URL から申込みサイトへ。

②メールアドレスを登録。「no-reply@logoform.jp」からメールが届くので、受信できるよう にしてください。受信できる状態なのに 30 分以上メールが受信されない場合は、もう一度 正しいメールアドレスを登録してください。(通常は5分以内に受信されますが、申込みが集 中すると遅れる可能性もあります。)申込み入力できるページ (入力フォーム) の URL は登 録されたメールアドレスに届きます。メールアドレスが間違えているとメールが届きません のでご注意ください。

| 🜈 入力フォーム - メール認証                          |                                       |
|-------------------------------------------|---------------------------------------|
| 0                                         | 2                                     |
| メールアドレス登録<br>いします。                        | <b>最及び認証をお願</b>                       |
| メールアドレスが正しく<br>します。お客様が受信可<br>入力し、送信ボタンを押 | 登録できることを確認<br>「能なメールアドレスを<br>もしてください。 |
| メールアドレス <mark>必須</mark>                   |                                       |
|                                           | 0 / 128                               |
| → i                                       | 送信                                    |

メールアドレスの登録だけでは申込みは終了していません!

③申込み入力を指示通りにしてください。特に「所属の中学校名」は市区町村から入力して ください。(例:渋谷区立〇〇中学校)

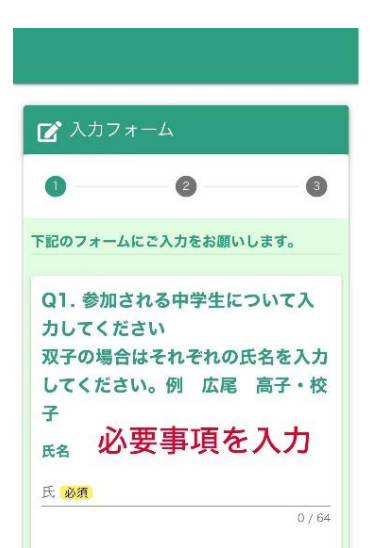

④「確認画面へ進む」ボタンを押すと入力内容を確認できますので、必ず内容の確認をして から「送信」ボタンを押してください。

⑤「送信完了」したらメッセージが出ます。

「ご入力ありがとうございました」の後には当日の流れや注意事項が出ますが、申込み完了 メールとほぼ同じ内容になります。

| 🕑 入力フォーム              |                        |       |
|-----------------------|------------------------|-------|
| Ø                     |                        | 3     |
| 送信完了                  |                        |       |
| ご入力ありがとう              | うございました。               |       |
| この度は東京都立              | Z広尾高等学校 授<br>とうございました。 | 業公開への |
| このメッセージは受付完了メールでもご案内い |                        |       |
| たします。必ず量<br>い。        | 後まで内容をご確               | 認くださ  |

⑥「**no-reply@logoform.jp**」から「送信完了メール」が届きます。当日の連絡やキャンセル方 法が書かれていますので、必ず一読し、終了するまで削除しないことをお勧めします。